VOS DÉMARCHES

en ligne

# Guide d'utilisation

Suivre son dossier en ligne lorsqu'il est déposé en papier

A destination des particuliers

Personnes physiques ou morales déposant un dossier pour leur propre terrain / projet

Communauté de communes Sèvre & Loire

### urbanisme.cc-sevreloire.fr/guichet-urbanisme

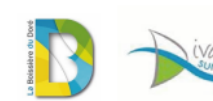

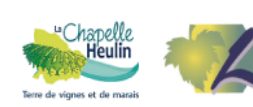

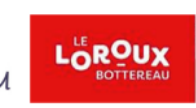

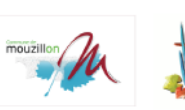

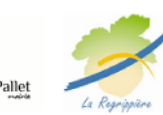

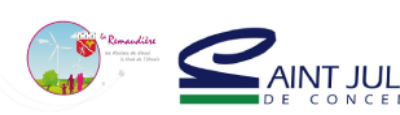

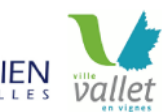

### vévre Igire

### AVANT DE COMMENCER...

- Je me munie du récépissé de dépôt fourni par la mairie (par voie postale ou par mail)
- Le verso du récépissé fourni des informations importantes pour votre suivi en ligne

| révie    |
|----------|
| Ioire    |
| <b>C</b> |

**VOS DÉMARCHES** 

Guichet Urbanisme Votre demande en ligne

en ligne

commune où se situe votre projet après le 3 janvier 2022 :

Vous pouvez demander à suivre votre dossier en ligne sur le Guichet Urbanisme.

Attention, en procédant de cette façon, vous acceptez que toutes les correspondances écrites avec le centre instructeur soit effectuées sur le Guichet Urbanisme (dépôt de pièces complémentaires, notification des délais, arrêté...)

Pour cela, RDV sur urbanisme.cc-sevreloire.fr Rubrique Guichet Urbanisme

| Étape 1<br>Créer un compte en tant que <b>Particulier</b>                                                                                                   | Connexion ou création de<br>votre espace                     |
|----------------------------------------------------------------------------------------------------|--------------------------------------------------------------|
|                                                                                                    | 2 Partenaire ~                                               |
|                                                                                                    | 🕿 Email / Identifiant                                        |
|                                                                                                    | Mot de passe                                                 |
|                                                                                                    | Connexion                                                    |
|                                                                                                    | J'ai oublié mon mot de passe.<br>Créer un compte Partenaire. |
| Élape 2<br>Accéder à la rubrique « Mes échanges »                                                                                                    | Mes échanges                                                 |
| <u>Étape 3</u><br>Déposer une demande en cliquant sur le<br>bouton                                                                                          | Déposer une demande                                          |
| Étape 4                                                                                                    |                                                              |
| Renseignez les champs demandés. Les champs ma                                                                                                    | arqués d'une <sup>*</sup> sont obligatoires                  |
| La Commune correspond à la commune où se situ<br>Le type de dossier est :<br>L'année correspond à l'année de dépôt du dossie<br>Le numéro de dossier est le | ue le projet : .                                             |
| Choisir le type de demande : Demande d'accès à                                                                                                    | un dossier par son code secret                               |
| Votre code secret, personnel et valable uniqueme                                                                                                    | nt pour ce dossier est le                                    |

Pour toute question, contactez par mail le service Urbanisme de la CC Sèvre & Loire urbanisme@cc-sevreloire.fr

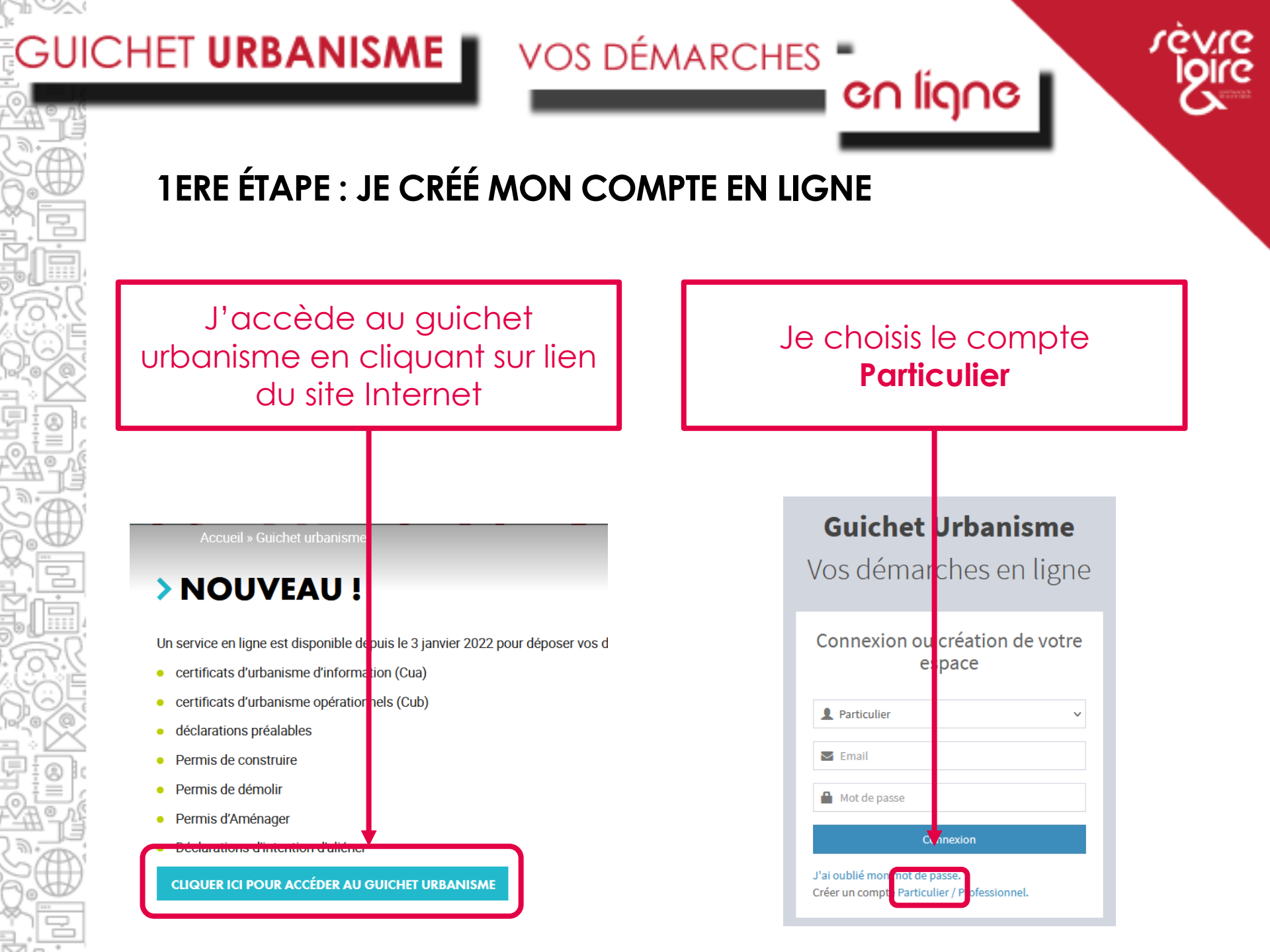

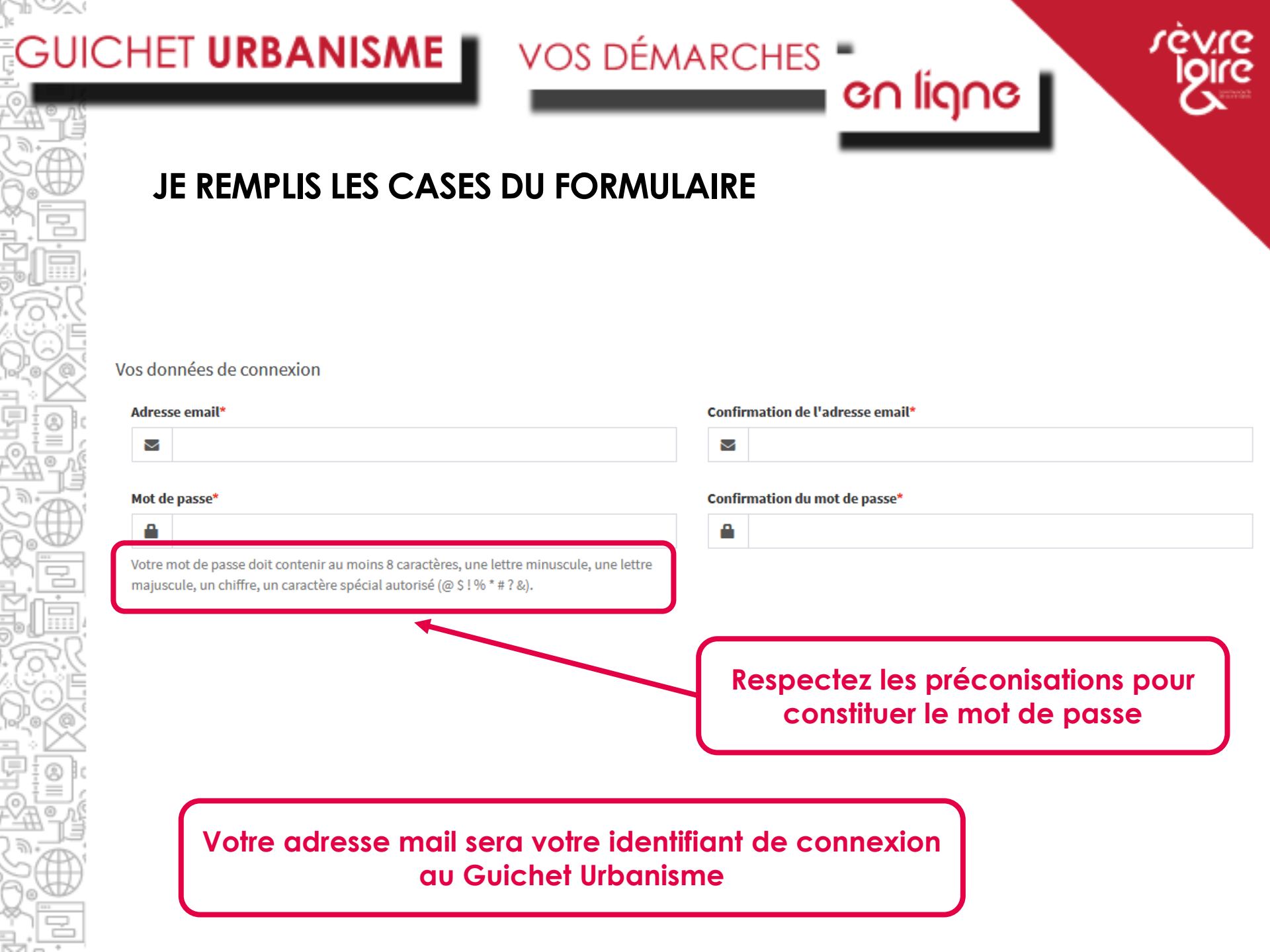

|                            | 1                  |                                             |
|----------------------------|--------------------|---------------------------------------------|
| V 003 C                    | tes une persor     | ne physique (un particulier)                |
|                            |                    |                                             |
| Vos coordonnées            |                    | Toutes les informations doivent être complé |
| Vous êtes                  | ne personne morale | traitement du dossier sera facilité !       |
| Civilité*                  | Nom*               | Prénom*                                     |
| Monsieur                   | ▼ MARTIN           | Pierre                                      |
| Date de naissance*         |                    | Commune de naissance*                       |
| 01/02/1980                 |                    | NANTES                                      |
| Code département de naissa | nce                | Pays de naissance                           |
| 44                         |                    | France                                      |
| N° Extension               | Adresse*           | C'actici que deivent être                   |
| 84 BIS                     | KOL JEAN MONNET    |                                             |
| Lieu-dit                   | Boite po           | stale                                       |
|                            |                    |                                             |
|                            |                    |                                             |
| Code postal*               | Commune*           |                                             |

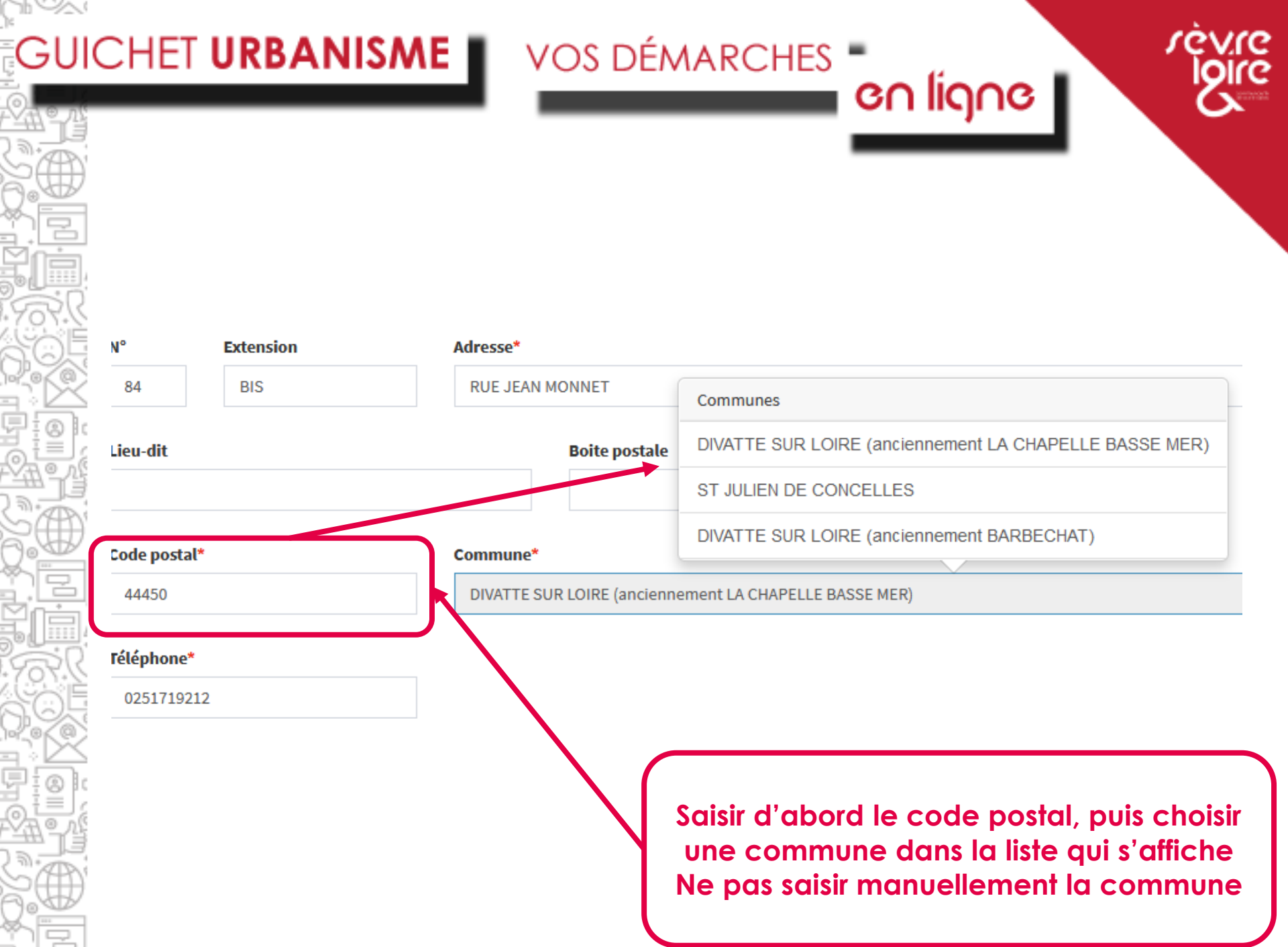

### GUICHET URBANISME VOS DÉMARCHES

92

# en ligne

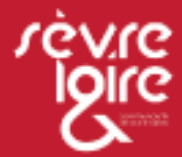

Vous êtes une personne morale, c'est-à-dire une entreprise qui dépose une demande pour son terrain, son projet

| Dénominati                                                                                                    | tion*                                                                                                    |                                                                                                    | Raison sociale  |                          |                                                                                                   |
|----------------------------------------------------------------------------------------------------|----------------------------------------------------------------------------------------------------|----------------------------------------------------------------------------------------------------|-----------------|--------------------------|---------------------------------------------------------------------------------------------------|
| ENTREPR                                                                                                    | RISE MARTIN                                                                                                    |                                                                                                    |                 |                          |                                                                                                   |
| Numéro pro                                                                                                    | rofessionnel                                                                                                    |                                                                                                    | Type de société |                          |                                                                                                   |
|                                                                                                    |                                                                                                    |                                                                                                    | SARL            |                          |                                                                                                   |
| unite legale                                                                                                    |                                                                                                    | 1 - 1                                                                                                    |                 |                          |                                                                                                   |
| habituellem<br>d'ordre à qu<br>de vérifier la<br>Représentar                                                                                        | ment appelée <b>NIC</b> (Numéro Inte<br>uatre chiffres attribué à l'établi:<br>la validité de l'ensemble du nur<br>ant de la personne morale                              | rne de Classement), se compose d'un numéro<br>ssement et d'un chiffre de contrôle, qui permet<br>néro <b>SIRET.</b>                                                                |                 |                          | personne morale, puis<br>celles du représentant qui<br>créé le compte sur le                      |
| nine legale<br>nabituellem<br>d'ordre à qu<br>de vérifier la<br>Représentar<br><b>Civilité*</b>                                                     | ment appelée <b>NIC</b> (Numéro Inte<br>uatre chiffres attribué à l'établi:<br>la validité de l'ensemble du nur<br>ant de la personne morale                              | rne de Classement), se compose d'un numéro<br>ssement et d'un chiffre de contrôle, qui permet<br>néro SIRET.                                                                       |                 | Prénom*                  | personne morale, puis<br>celles du représentant qui<br>créé le compte sur le<br>Guichet Urbanisme |
| l'ordre à qu<br>l'ordre à qu<br>le vérifier la<br>Représentar<br>Civilité*<br>Monsieur                                                              | ment appelée <b>NIC</b> (Numéro Inte<br>uatre chiffres attribué à l'établi:<br>la validité de l'ensemble du nur<br>ant de la personne morale<br>r                         | rne de Classement), se compose d'un numéro<br>ssement et d'un chiffre de contrôle, qui permet<br>néro <b>SIRET.</b><br>Nom*<br>MARTIN                                              |                 | <b>Prénom*</b><br>Pierre | personne morale, puis<br>celles du représentant qui<br>créé le compte sur le<br>Guichet Urbanisme |
| nine legale<br>nabituellem<br>d'ordre à qu<br>de vérifier la<br>Représentar<br><b>Civilité*</b><br>Monsieur                                         | ment appelée NIC (Numéro Inté<br>uatre chiffres attribué à l'établi:<br>la validité de l'ensemble du nur<br>ant de la personne morale<br>r <b>Extension</b>               | rne de Classement), se compose d'un numéro<br>ssement et d'un chiffre de contrôle, qui permet<br>néro SIRET.<br>Nom*<br>MARTIN<br>Adresse*                                         |                 | Prénom*<br>Pierre        | personne morale, puis<br>celles du représentant qui<br>créé le compte sur le<br>Guichet Urbanisme |
| Abituellem<br>d'ordre à qu<br>de vérifier la<br>Représentar<br>Civilité*<br>Monsieur<br>N°<br>84                                                    | ment appelée NIC (Numéro Inte<br>uatre chiffres attribué à l'établi:<br>la validité de l'ensemble du nur<br>ant de la personne morale<br>r • •<br>Extension<br>BIS        | rne de Classement), se compose d'un numéro<br>ssement et d'un chiffre de contrôle, qui permet<br>néro SIRET.<br>MARTIN<br>Adresse*<br>RUE JEAN MONNET                              |                 | <b>Prénom*</b><br>Pierre | personne morale, puis<br>celles du représentant qui<br>créé le compte sur le<br>Guichet Urbanisme |
| unte regate<br>habituellem<br>d'ordre à qu<br>de vérifier la<br>Représentar<br><b>Civilité*</b><br>Monsieur<br>N°<br>84<br>Lieu-dit                 | ment appelée <b>NIC</b> (Numéro Inte<br>uatre chiffres attribué à l'établi:<br>la validité de l'ensemble du nur<br>ant de la personne morale<br>r <b>Extension</b><br>BIS | rne de Classement), se compose d'un numéro<br>ssement et d'un chiffre de contrôle, qui permet<br>néro SIRET.<br>MARTIN<br>Adresse*<br>RUE JEAN MONNET<br>Boite postale             | Cedex           | Prénom*<br>Pierre        | personne morale, puis<br>celles du représentant qui<br>créé le compte sur le<br>Guichet Urbanisme |
| Ante regate<br>habituellem<br>d'ordre à qu<br>de vérifier la<br>Représentar<br><b>Civilité</b> *<br>Monsieur<br>N°<br>84<br>Lieu-dit<br>Code postal | ment appelée NIC (Numéro Inte<br>uatre chiffres attribué à l'établi:<br>la validité de l'ensemble du nur<br>ant de la personne morale<br>r Extension<br>BIS               | rne de Classement), se compose d'un numéro<br>ssement et d'un chiffre de contrôle, qui permet<br>néro SIRET.<br>MARTIN<br>Adresse*<br>RUE JEAN MONNET<br>Boite postale<br>Commune* | Cedex           | Prénom*<br>Pierre        | personne morale, puis<br>celles du représentant qui<br>créé le compte sur le<br>Guichet Urbanisme |

| Une fois le formulaire saisi, validez en n'oubliant pas d'accepter les Conditions générales d'utilisation         /alidation         \$+1=?       Résultat du calcul         J'accepte les Conditions Générales d'Utilisation.* | Une fois le formulaire saisi, validez en n'oubliant pas<br>d'accepter les Conditions générales d'utilisation | T URBANISME VOS DÉMARCHES                                                                                 |
|----------------------------------------------------------------------------------------------------|----------------------------------------------------------------------------------------------------|----------------------------------------------------------------------------------------------------|
| lidation 3 + 1 = ?  Résultat du calcul J'accepte les Conditions Générales d'Utilisation.*  Retour Valider                                                                                                    | lidation 3 + 1 = ?  Résultat du calcul J'accepte les Conditions Générales d'Utilisation.  Retour Valider     | Une fois le formulaire saisi, validez en n'oubliant p<br>d'accepter les Conditions générales d'utilisatio |
| Retour Valider                                                                                                    | Retour Valider                                                                                               | lidation 3 + 1 = ?  C Résultat du calcul J'accepte les Conditions Générales d'Utilisation.*               |
|                                                                                                    |                                                                                                    | Retour Valider                                                                                            |

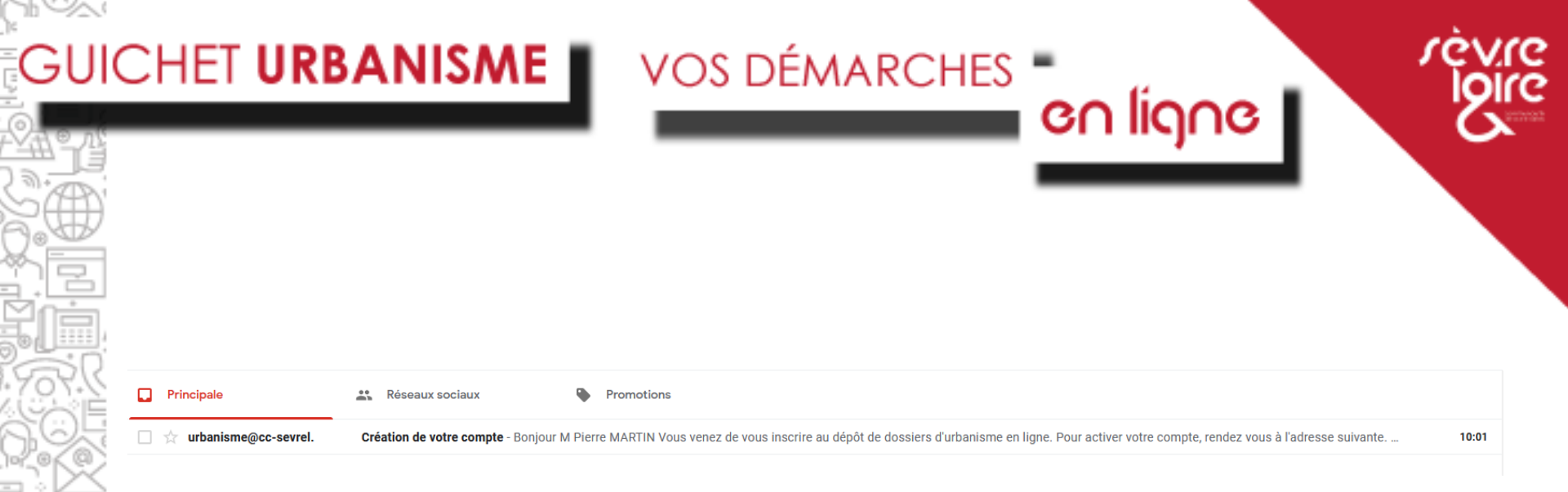

#### Création de votre compte Boîte de réception ×

urbanisme@cc-sevreloire.fr <urbanisme@cc-sevreloire.fr> À moi ▼

Bonjour M Pierre MARTIN

Vous venez de vous inscrire au dépôt de dossiers d'urbanisme en ligne.

Pour activer votre compte, rendez vous à l'adresse suivante

Ce lien est valide 30 minutes.

À bientôt

Un mail vous est envoyé pour finaliser votre inscription N'oubliez pas de cliquer sur le lien pour activer votre compte (vérifiez dans vos spams si vous ne l'avez pas reçu)

### **2ÈME ÉTAPE : JE DEMANDE L'ACCÈS À MON DOSSIER VIA** SON CODE SECRET

| Cliquez sur le bo<br>« Mes échang                                                                      | Accueil<br>es»                                                              | Déposer Brouillons Terminés       | es échanges<br>(0) |         |
|----------------------------------------------------------------------------------------------------|-----------------------------------------------------------------------------|-----------------------------------|--------------------|---------|
| i Information<br>Retrouvez ici l'historique de vos demandes<br>Pour déposer une demande d'accès à un d | s d'accès en attente.<br>ossier ou encore déposer un recours administratif, | cliquez sur [Déposer une demande] |                    |         |
| 10 v lignes par page                                                                                   |                                                                             |                                   | Recherche          |         |
| Numero dossier                                                                                         | Li Demande                                                                  | 11 Accès                          | ↓↑ Actif           |         |
|                                                                                                    |                                                                             | Aucune donnée                     |                    |         |
|                                                                                                    |                                                                             |                                   |                    | <i></i> |
|                                                                                                    |                                                                             | Déposer une demande               |                    |         |
| Historique des messages                                                                                |                                                                             |                                   |                    |         |
|                                                                                                    |                                                                             |                                   |                    |         |
| Cliquez sur                                                                                            | le bouton                                                                   |                                   |                    |         |
|                                                                                                    | erune                                                                       |                                   |                    |         |
|                                                                                                    |                                                                             |                                   |                    |         |

en ligne 🛽

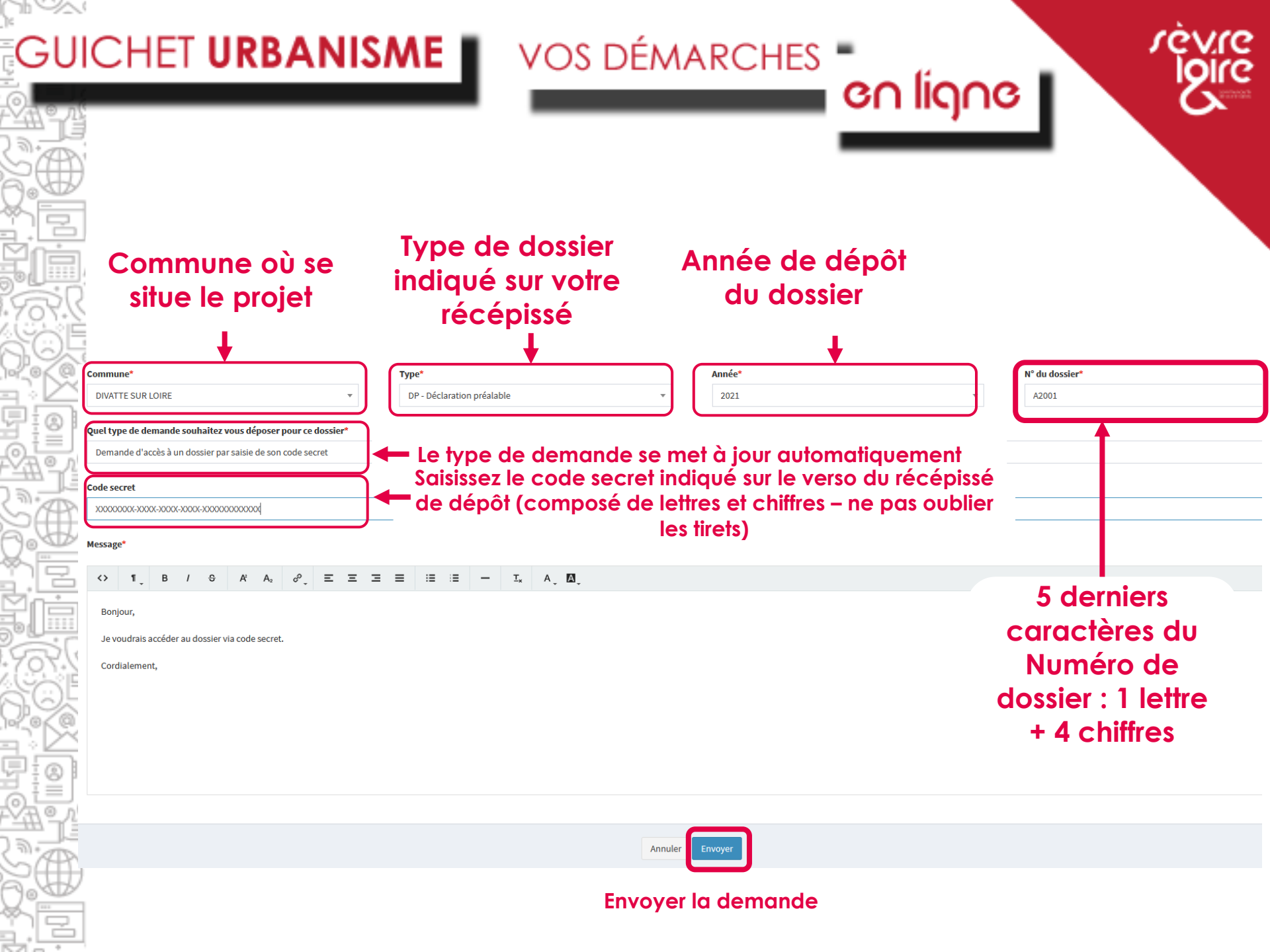

Vous recevez ensuite un mail indiquant que vous avez accès à votre dossier

### Validation de demande d'accès à votre dossier Boîte de réception ×

en lígne 🛽

urbanisme@cc-sevreloire.fr <urbanisme@cc-sevreloire.fr> À moi ╺

vos démarches 🖣

Votre demande d'accès sur le dossier n° DP 044 032 21 A20 5 a été validée.

Cordialement,

920

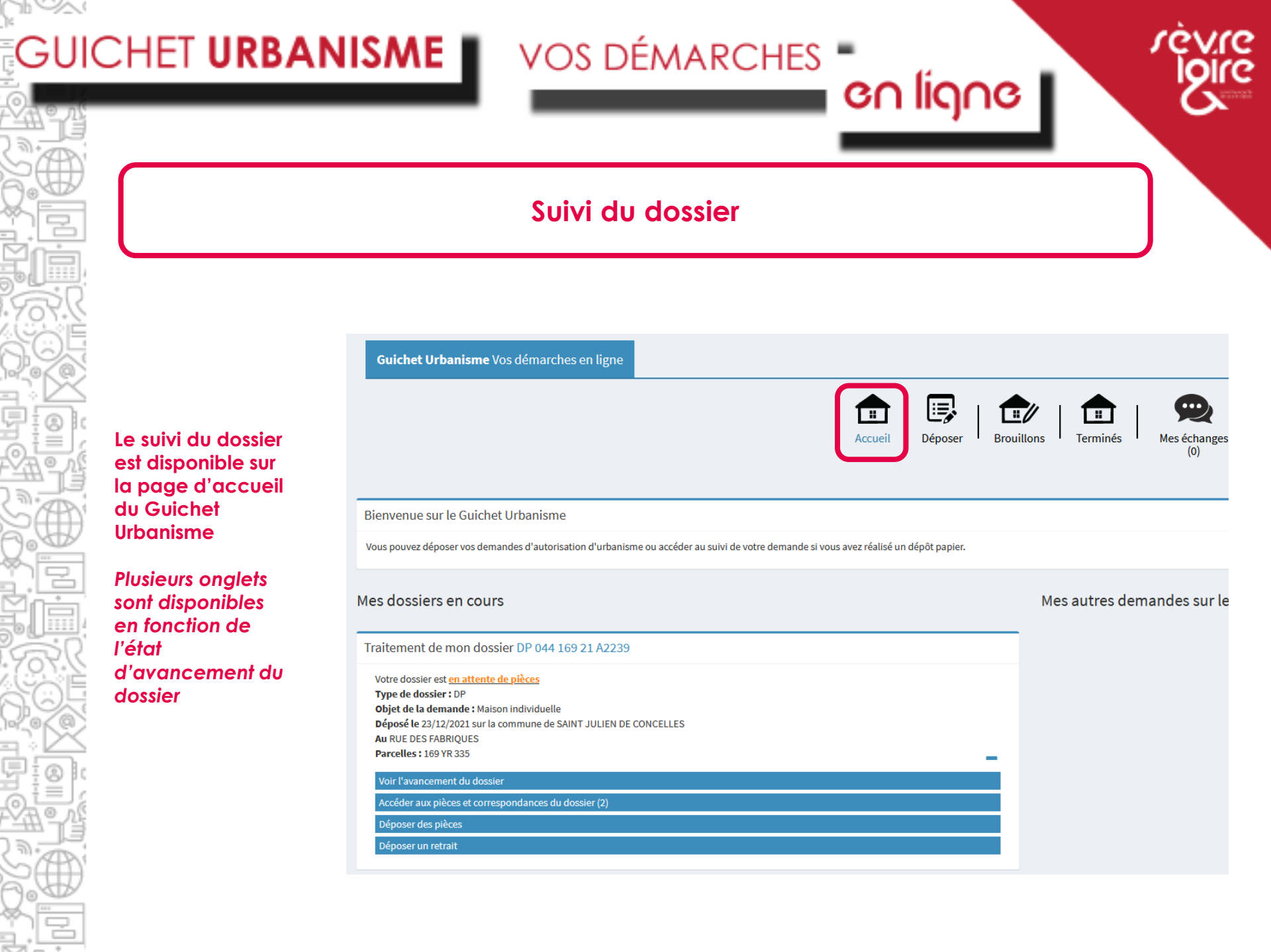

9

### Cas d'un dossier incomplet

Dans le cas où votre demande est incomplète (pièce manguante ou pièce non valide), vous avez reçu une notification par mail indiquant qu'un nouveau document est disponible en téléchargement

disponible, vous permettant de consulter le courrier d'incomplet et de transmettre les pièces manguantes

#### Dossier en ligne n° DP 044 169 21 A2239 Boîte de réception ×

**VOS DÉMARCHES** 

#### accueil@saintjuliendeconcelles.fr

À moi 👻

Madame, Monsieur,

De nouveaux documents sont disponibles dans votre espace Documents sur le dossier N° DP 044 169 21 A2239. Nous vous invitons à les consulter.

en ligne

Cordialement Le service urbanisme. Commune de SAINT JULIEN DE CONCELLES

#### Traitement de mon dossier DP 044 169 21 A2239

Votre dossier est en attente de pièces Type de dossier : DP Objet de la demande : Maison individuelle Déposé le 23/12/2021 sur la commune de SAINT JULIEN DE CONCELLES Au RUE DES FABRIQUES Parcelles: 169 YR 335

#### Voir l'avancement du dossier

Accéder aux pièces et correspondances du dossier (2)

Déposer des pièces

Déposer un retrait

C'est également via cet onglet que vous avez accès aux documents transmis par l'administration (commune ou service Urbanisme de la CC Sèvre & Loire)

Un nouvel onglet est

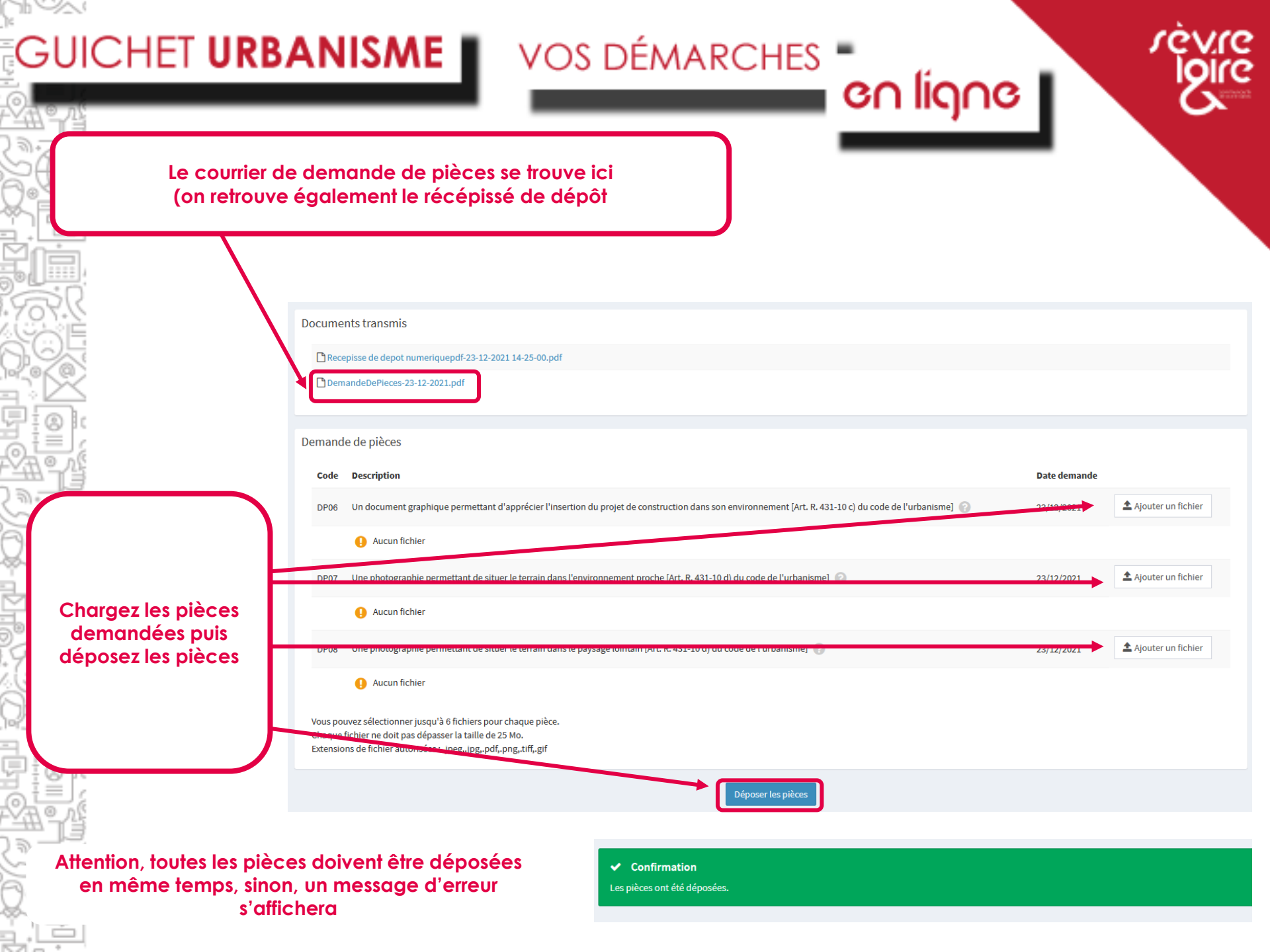

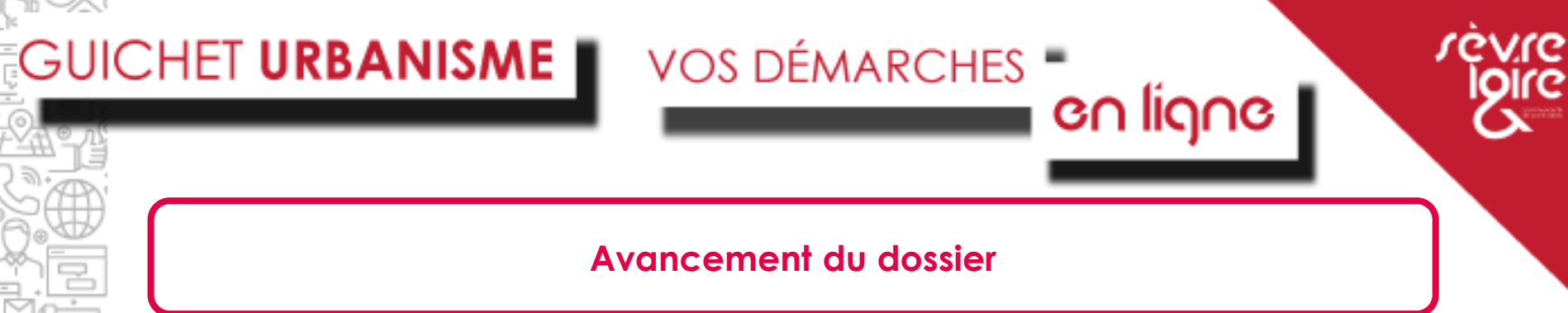

Au fur et à mesure de l'avancement du dossier, d'autres onglets vont apparaitre

#### Vous pourrez :

- Télécharger l'arrêté lié à la décision concernant votre demande
- Déposer votre déclaration d'ouverture de chantier (DOC)
- Déposer votre déclaration d'achèvement de travaux (DAACT)
- Déposer une demande de retrait

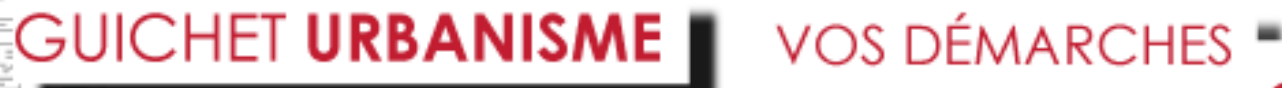

### Cas des Permis de construire modificatifs

en ligne

Pour pouvoir déposer une demande de Permis de construire modificatif, vous devez avoir accès au dossier initial sur le Guichet Urbanisme.

Si ce n'est pas le cas car le PC initial a été déposé en papier (par exemple), vous pouvez faire une demande d'accès au dossier via son code secret.

Déposer une Déclaration d'ouverture de chantier (DOC) Ou une déclaration d'achèvement de travaux (DAACT)

VOS DÉMARCHES

Une fois que l'instruction de votre dossier est terminée et qu'il bénéficie d'une décision favorable, un nouvel onglet s'affiche pour déposer :

- La déclaration d'ouverture de chantier (DOC)

Et/ou

La déclaration
 d'achèvement de travaux
 (DAACT)

| otre dossier est <u>instruction terminée</u>                    |
|-----------------------------------------------------------------|
| <b>/pe de dossier :</b> DP                                      |
| bjet de la demande : Maison individuelle                        |
| éposé le 23/12/2021 sur la commune de SAINT JULIEN DE CONCELLES |
| I RUE DES FABRIQUES                                             |
| arcelles : 169 YR 335                                           |
|                                                                 |
| oir l'avancement du dossier                                     |
| ccéder aux pièces et correspondances du dossier (4)             |
| léposer un retrait                                              |
| Véclarer l'achèvement des travaux                               |
| léposer une demande de prorogation                              |
| léposer un recours                                              |
|                                                                 |

en ligne

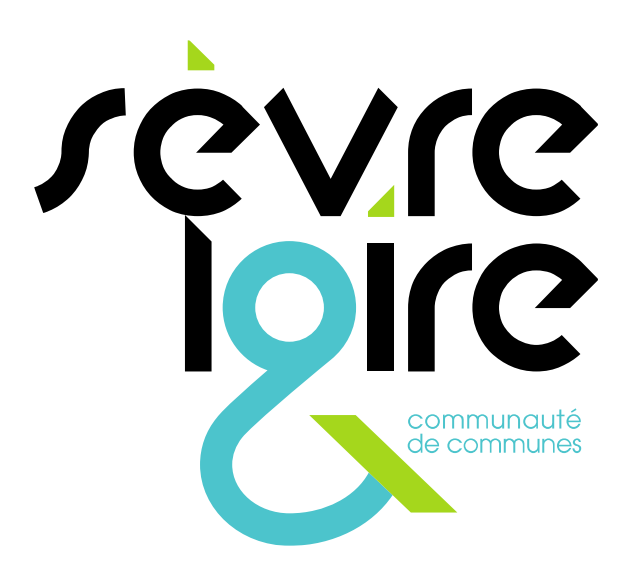

Communauté de communes Sèvre et Loire Siège intercommunal • Espace Antoine Guilbaud • 1, place Charles de Gaulle • 44330 Vallet Tél. 02 51 71 92 12 • www.cc-sevreloire.fr • contact@cc-sevreloire.fr